## <u>PERSONEL ŞİFRE İŞLEMLERİ YÖNERGESİ</u>

## 1- İlk defa Uyap şifresi alıyorsanız veya Uyap şifrenizi unuttuysanız;

- a) Google'a giriş yapınız ve "Uyap Şifre" yazıp arayınız.
- b) Aşağıda görüldüğü üzere Yeni Şifre Al linkine tıklayınız.

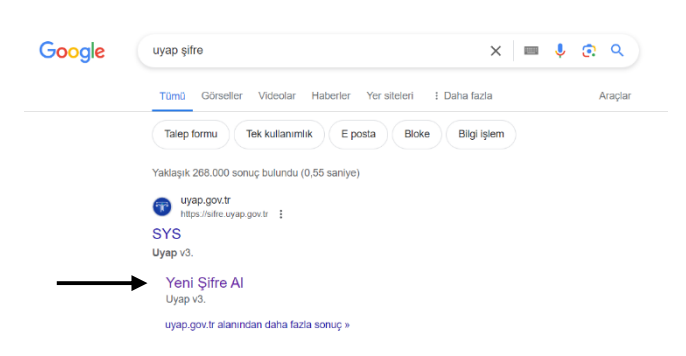

c) Portal Şifresi ile Giriş sekmesi altında bulunan Şifremi Unuttum butonuna tıklayınız.

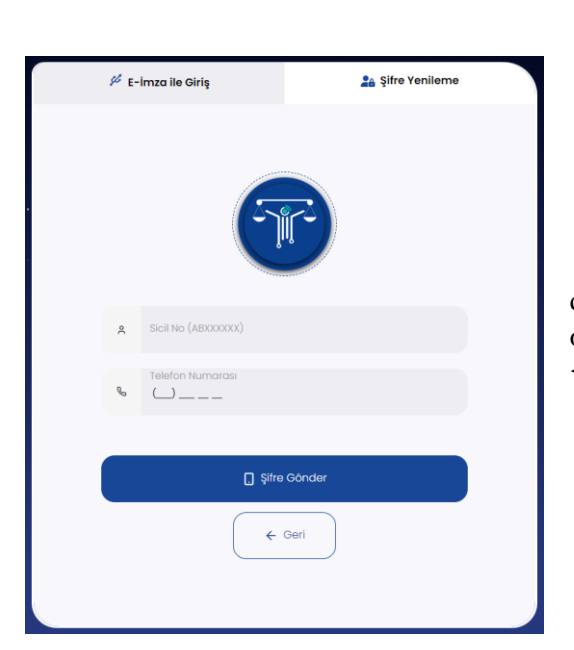

e) Telefonunuza gelen doğrulama kodunu giriniz.
(Bu aşamada hata alıyorsanız veya telefonunuza şifre gelmiyorsa *Personel Kalemi Birimi*'nden cep telefonu numaranızın güncel olup olmadığını kontrol ediniz.)

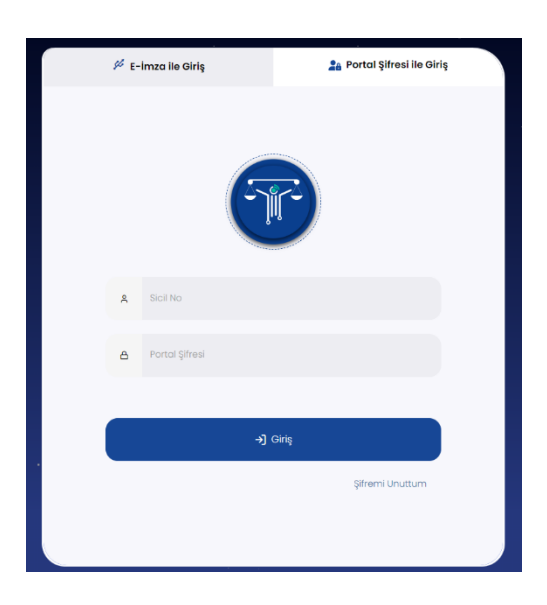

d) Sicilinizi ve Cep Telefonu numaranızı (başında 0 olmadan) giriniz.

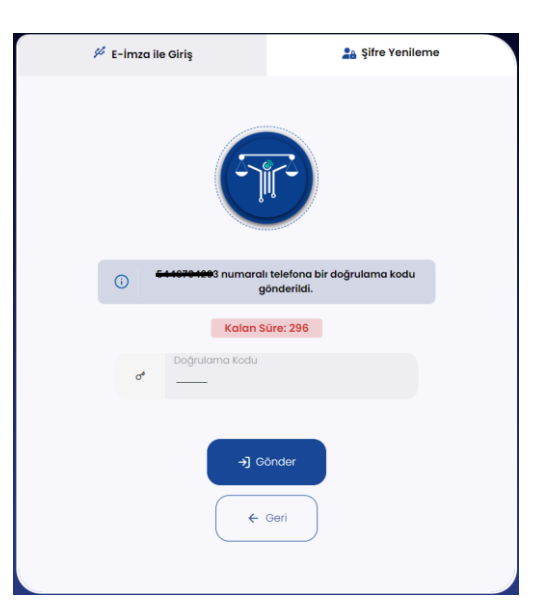

 f) Oluşturmak istediğiniz şifreyi yazıp onaylayınız. (Mutlaka bir büyük-bir küçük harf, bir noktalama işareti veya bir özel karakter ve bir rakam olmak zorundadır ve "Adalet" kelimesini içermemelidir.)

Bu adımdan sonra Uyap şifreniz oluşturulmuş olup *Kurum İdaresi* tarafından verilecek *Rol* ile Uyap'a giriş yapabilirsiniz.

Rol verilmeden aşağıdaki şifreler alınamamaktadır.

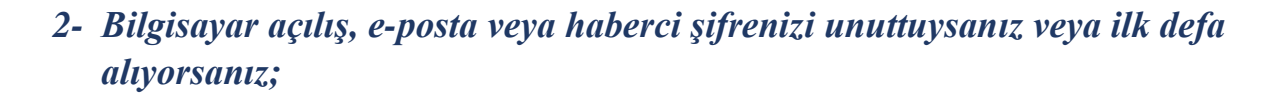

- a) Google'a giriş yapınız ve "Uyap Şifre" yazıp arayınız.
- b) Aşağıda görüldüğü üzere SYS linkine tıklayınız.

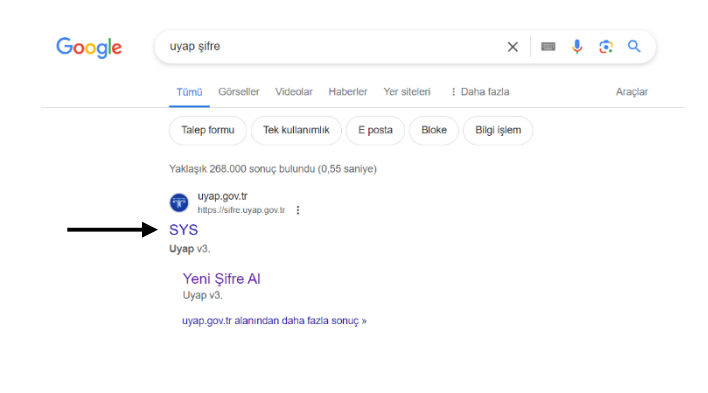

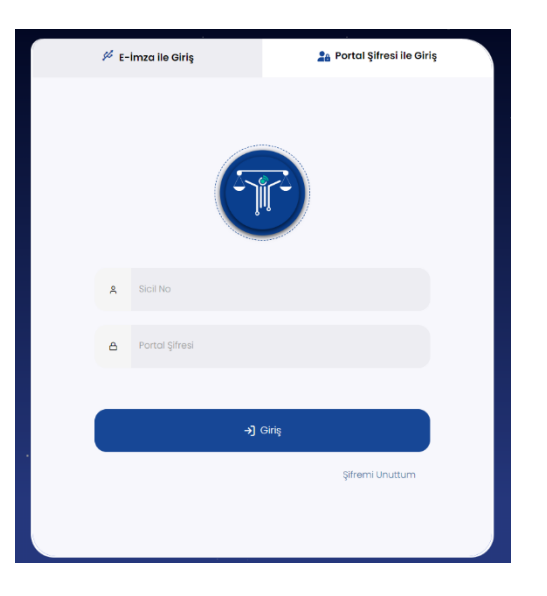

c) Portal Şifresi ile Giriş sekmesi altında Sicilinizi ve Uyap
Portal şifrenizi giriniz.

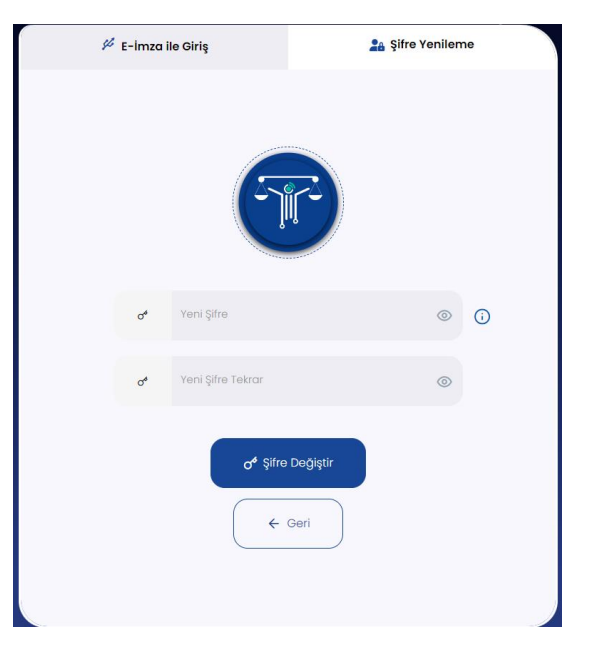

|                                                                                                    | SYS Menüde Ara                                                                                   |
|----------------------------------------------------------------------------------------------------|--------------------------------------------------------------------------------------------------|
| d) Listeden hangi şifrenizi oluşturmak veya                                                                            | 器 Şifremi Değiştirme İşlemlerim                                                                  |
| değiştirmek istiyorsanız seçiniz.<br>İletişim Tercihi'ni doğrulama kodunu nası<br>almak istiyorsanız ona göre seçiniz. | Şifre Türü Seçimi                                                                                |
|                                                                                                    | i Listeden değiştirmek istediğiniz şifreyi seçiniz.                                              |
|                                                                                                    | Şifre Türü                                                                                       |
|                                                                                                    | Seçim Yapınız 💽 💽 SMS 🔿 E-Posta 🌖 İleri                                                          |
|                                                                                                    | Portal Şifre Değişikliği (E-imzasız UYAP Açılış Şifresi)<br>Test Eğitim Portal Şifre Değişikliği |
|                                                                                                    | E-Posta Şifre Değişikliği                                                                        |
|                                                                                                    | Haberci şirre Değişikliği<br>Bilgisayar Açılış (Aktif Dizin) Şifre Değişikliği                   |
|                                                                                                    |                                                                                                  |
| SYS Q Menüde Ara                                                                                                    |                                                                                                  |
| 器 Şifremi Değiştirme İşlemlerim                                                                                        |                                                                                                  |
| Şifre Doğrulama                                                                                                    |                                                                                                  |
| , , , , , , , , , , , , , , , , , , , ,                                                                                |                                                                                                  |
| (i) <del>5440784280</del> numaralı telefona bir doğrulama kodu gönderildi.<br>e) Cep t                                 | telefonunuza gelen doğrulama kodunu giriniz.                                                     |
| Doğrulama Kodu<br>⊗ → ileri                                                                                            |                                                                                                  |
| Kalan Süre: 293                                                                                                    |                                                                                                  |
|                                                                                                    |                                                                                                  |

g) Aşağıdaki ekranda oluşturmak istediğiniz şifreyi sağda yazılı kurallar çerçevesinde yazıp onaylayınız.

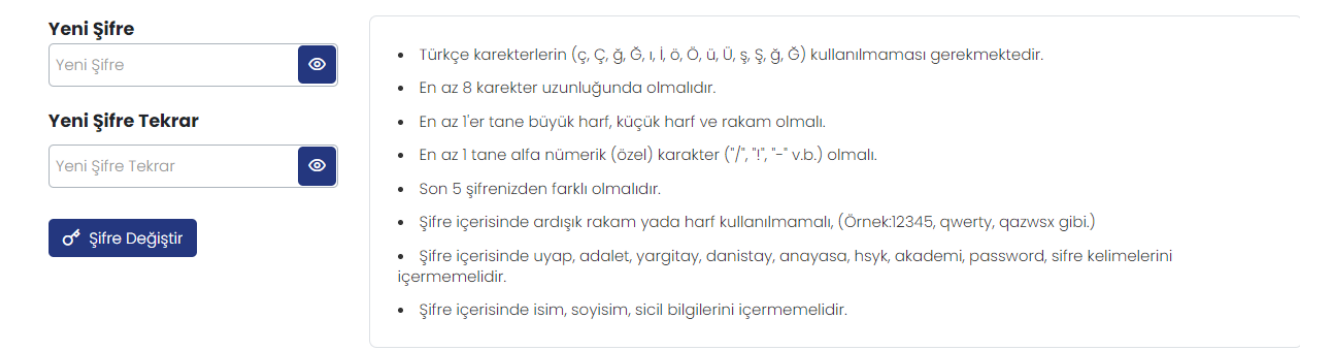

Hazırlayan Umut GÜRGÜL